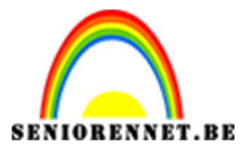

PSE- Gekleurde pentekening

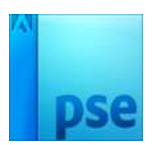

## Gekleurde pentekening

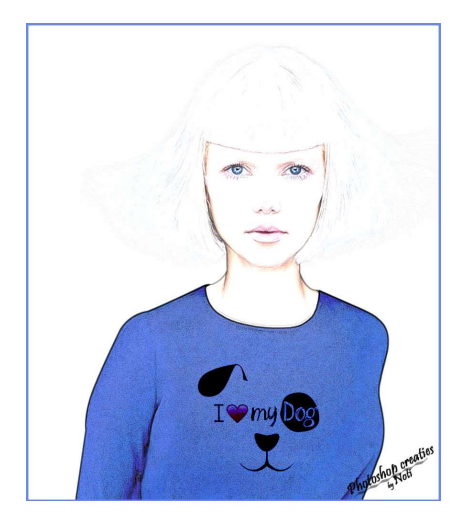

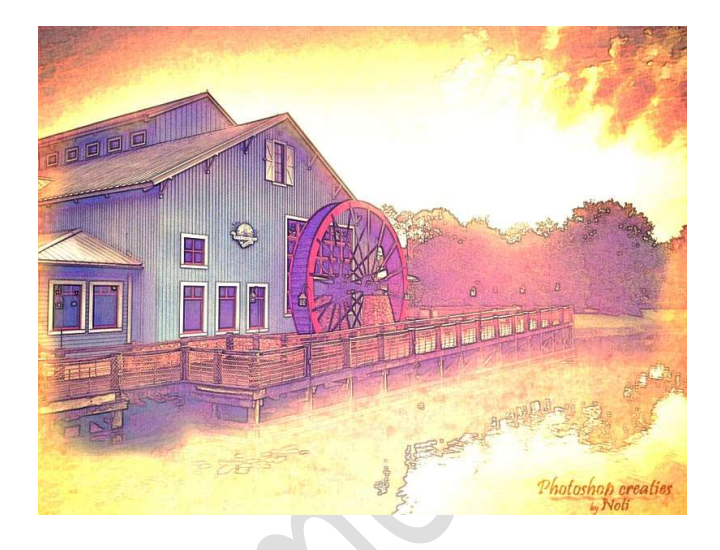

**Benodigdheden:** afbeelding naar keuze.

- 1. Open een afbeeldingen en ontgrendel de achtergrondlaag. Deze wordt Laag 0.
- 2. Dupliceer deze laag (CTRL+J)
- 3. Minder de verzadiging op deze laag door Shift + CTRL+U

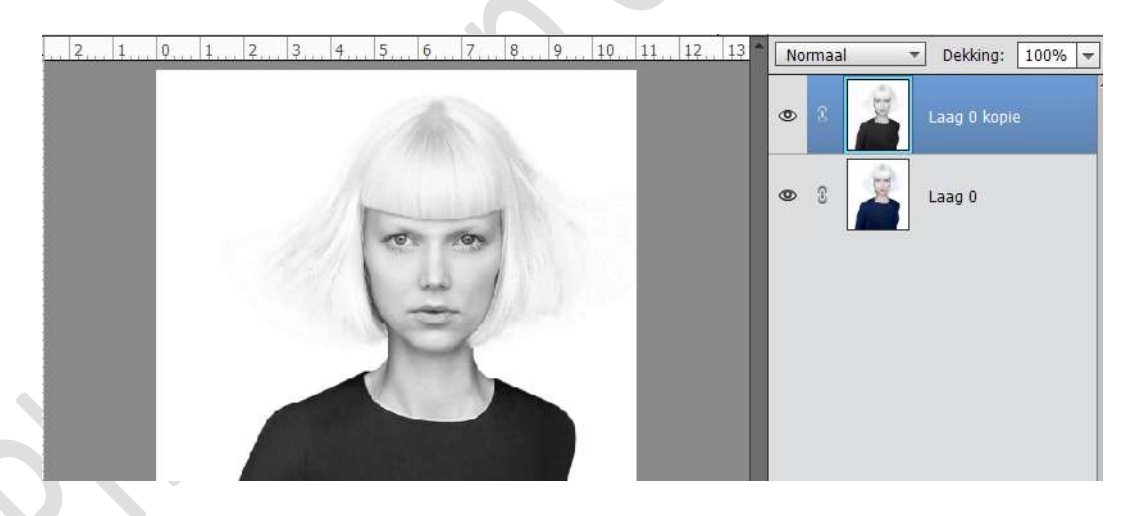

Dupliceer deze laag (CTRL+J)
 Maak deze laag Negatief (CTRL+I)

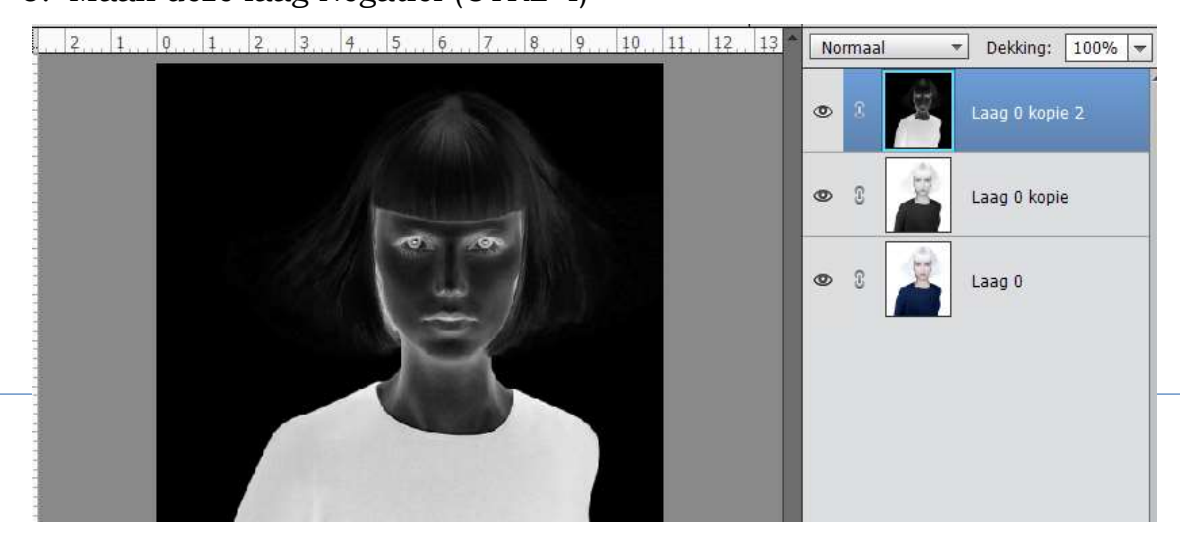

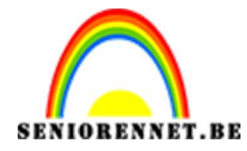

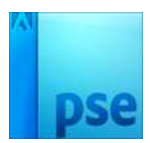

6. Zet de Laagmodus van deze laag op "Kleur tegenhouden".

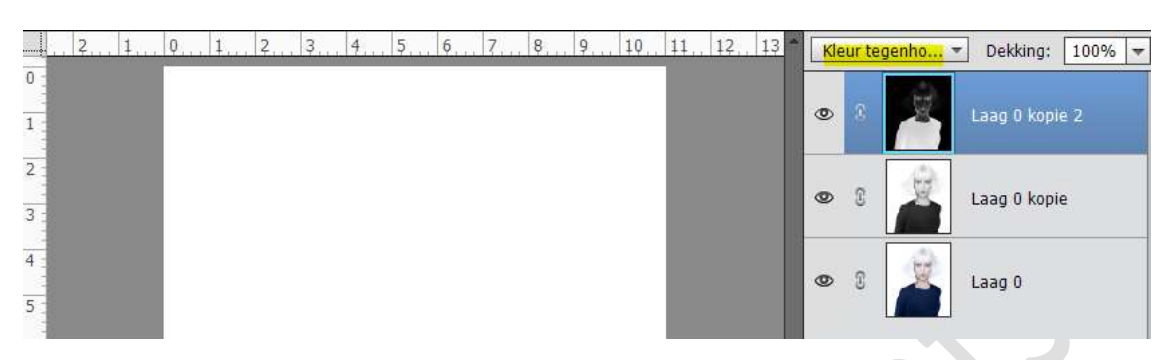

 Ga naar Filter → Overige → Minimaal → kiezen voor een waarde tussen 1 – 4 pixels (volgens je eigen smaak).

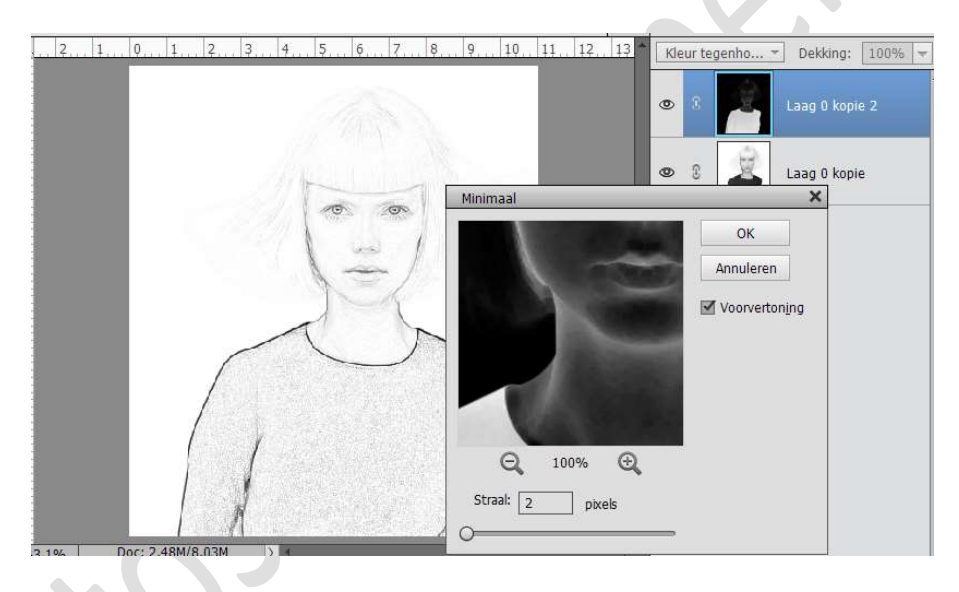

- 8. Dupliceer de onderste laag, laag O
- 9. Plaats deze gedupliceerde laag bovenaan in het lagenpalet.
- 10. Zet de laagmodus van deze laag op "Bedekken"

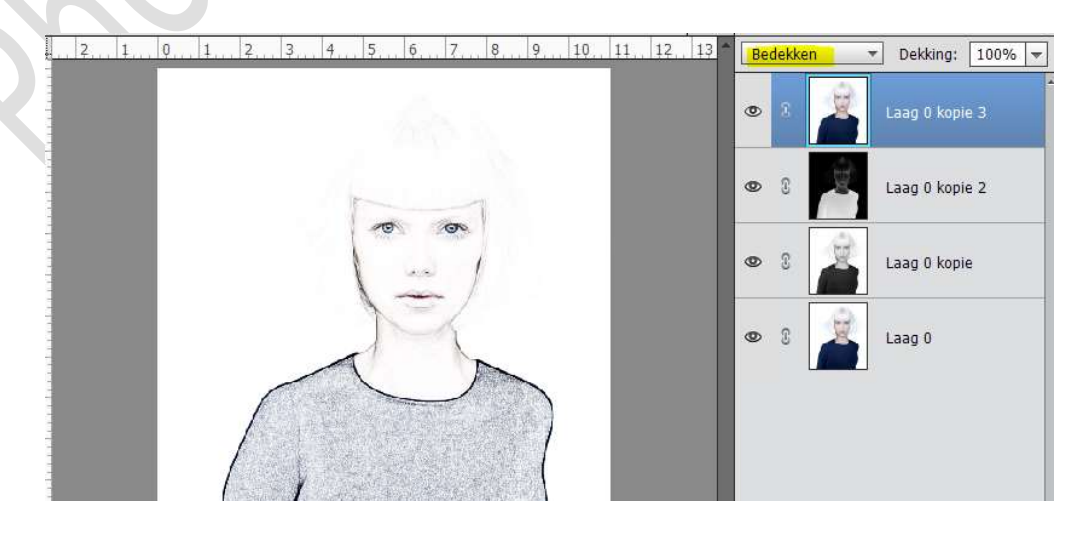

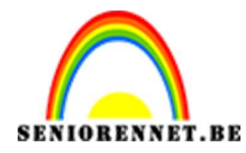

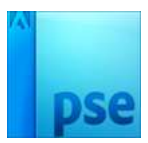

- 11. De 2 bovenste lagen verenigen tot één enkele laag (CTRL+E)
  - 2.1.0.1.2.3.4.5.6.7.8.9.10.11.12.13

     Kleur tegenho... Dekking: 100% •

     8

     8

     8

     8

     8

     8

     8

     1.12.13

     100% •

     100% •

     100% •

     100% •

     100% •

     100% •

     100% •

     100% •

     100% •

     100% •

     100% •

     100% •

     100% •

     100% •

     100% •

     100% •

     100% •

     100% •

     100% •

     100% •

     100% •

     100% •

     100% •

     100% •

     100% •

     100% •

     100% •

     100% •

     100% •

     100% •

     100% •

     100% •

     100% •

     100% •

     100% •

     100% •

     100% •
- 12. Activeer de middelste laag (Laag 0 kopie). Pas de dekking van deze laag aan naar eigen smaak.

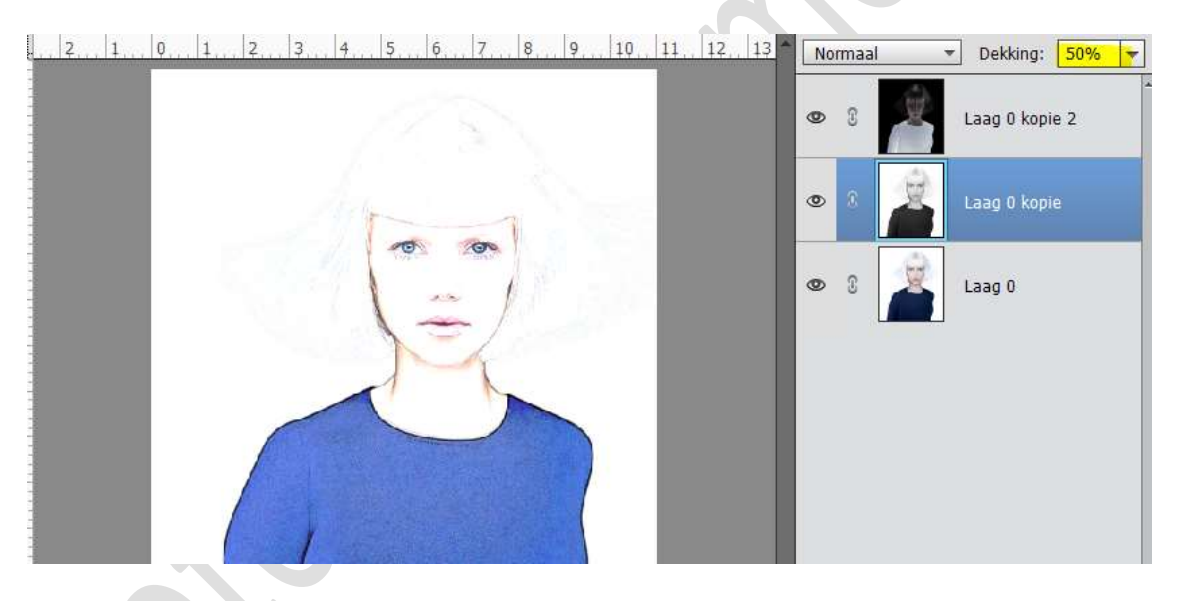

13. Ziezo onze pentekening is klaar. Werk af naar keuze. Vergeet je naam niet. Sla op als PSD: max. 800 px aan langste zijde. Sla op als JPEG: max. 150 kb.

Veel plezier ermee

NOTI